# Zorgservice Brabant CareAssist 1-1-2020

## Inloggen in CareAssist

- U ontvangt van ons op het bij ons bekende emailadres een wachtwoord.
- Hebt u dit wachtwoord niet ontvangen? Kijk eerst in het mapje ongewenste mail / Spam of het bericht hier naar toe verplaatst is. Is het in deze map geplaats dan is het verstandig dit bericht te bewerken tot gewenst, zodat dit niet vaker gebeurd.
- Hoe kan u een bericht wat bij de ongewenste mail komt bewerken zodat het in het vervolg gewoon in uw inbox komt:
- Ga op het bericht staan(nog in de map ongewenste berichten) en klik op rechter muisknop.
- Ga naar ongewenste mail / klik op afzender nooit blokkeren / klik op ok.
- Hebt u het wachtwoord niet ontvangen, neem dan a.u.b. contact met ons op.

## Inloggen:

- Ga naar de website van Zorgservice Brabant; www.zorgservice-brabant.nl
- Op de website van Zorgservice Brabant, onder het tabblad zorgplanner / voor cliënten staat een link om direct naar CareAssist online gaan.
- Of klik hier <u>Aanmelden bij CareAssist</u>

| III Apps D 2nd Factor Authenti                                                                                                    |                                                                                                    |
|----------------------------------------------------------------------------------------------------|----------------------------------------------------------------------------------------------------|
|                                                                                                    | HOME OVER ONS V WELKE ZORG ZOEKT U V FINANCIERING ZORG V ZORGPLANNER V ZORGVERLENERS CONTACT V Q                                                                                                    |
|                                                                                                    | Voor cliënten                                                                                                    |
|                                                                                                    | Continuïteit van zorg staat bij Zorgservice Brabant hoog in het vaandel.<br>U mag er vanuit gaan dat op het afgesproken tijdstip de ingeplande verpleegkundige/verzorgende bij u aanwezig is.                                                                                                    |
|                                                                                                    | Om planningsfouten zo veel mogelijk te voorkomen en over de planning zo goed mogelijk te communiceren, heeft Zorgservice Brabant in een<br>planningsysteem geïnvesteerd dat u via onze website kunt raadplegen. Zeven dagen per week, 24 uur per dag kunt u de meest recente planning<br>inzien. |
|                                                                                                    | Bij twijfel wanneer of welke zorgverlener er komt, kunt u dit direct in het planningsysteem controleren.<br>Als u zelf niet in de gelegenheid bent om gebruik te maken van de zorgplanner, kunnen uiteraard uw partner, kinderen of mantelzorger dit voor u<br>doen.                             |
| A Contraction of the second second se | Als het niet mogelijk is om van een computer gebruik te maken, sturen we de planning ook graag per post naar u toe.<br>Zorgservice Brabant maakt het u gemakkelijk.                                                                                                    |
|                                                                                                    | Klik hier om CareAssist te openen                                                                                                    |

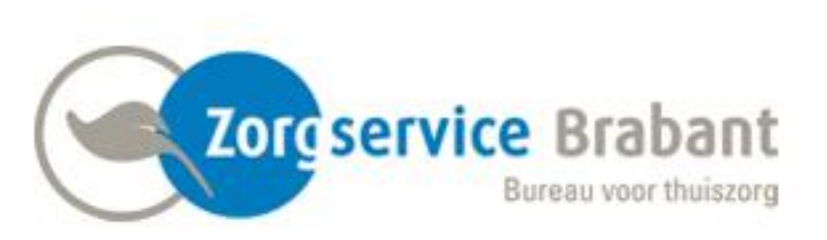

## Vul uw e-mailadres in:

## Vul uw wachtwoord in:

(heeft u gekregen per mail op het bij ons bekende e-mailadres)

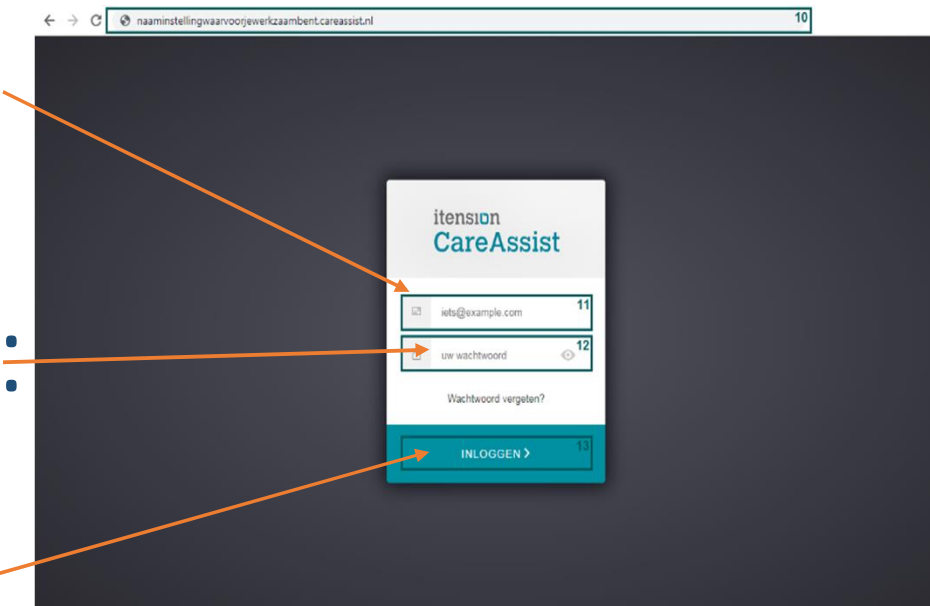

## Klik op inloggen. -

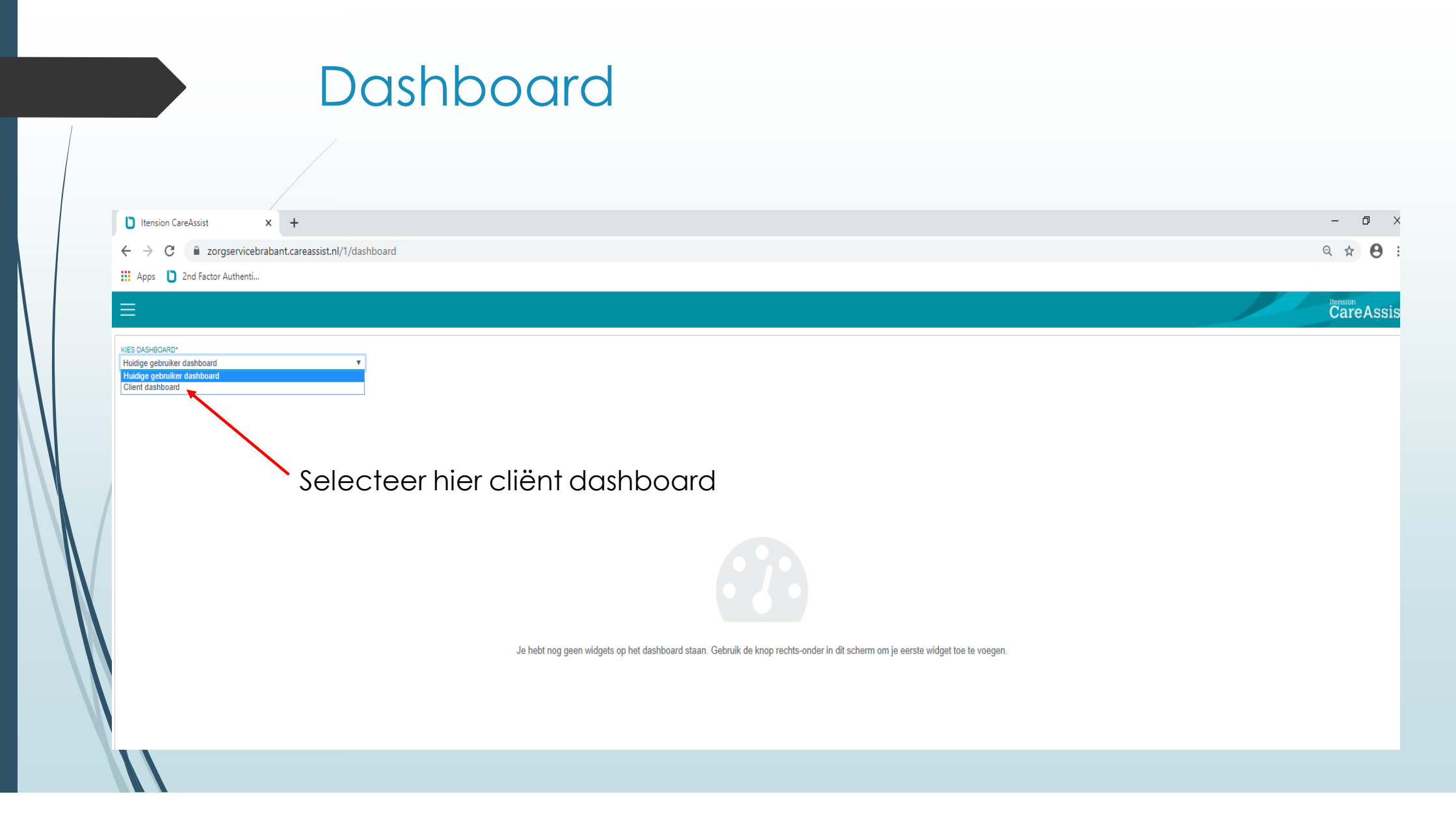

### Dashboard

- Als u cliënt dashboard hebt geselecteerd komt u in uw persoonlijke dashboard.
- Hier ziet u de volgende informatie:
- " **Persoonsinformatie**: hier staan uw persoonlijke gegevens vermeld.
- Afspraken voor vandaag: hier staan de geplande diensten voor deze dag gepland.
- <sup>"</sup> Laatste berichten: Zorgservice Brabant kan hier berichten plaatsen voor u.
- Contactgegevens: hier staan de contactgegevens van Zorgservice Brabant vermeld.

## Dashboard

| D Itension CareAssist × +                                                                                                    |                                                                                                    |                                                        |  |  |  |  |
|----------------------------------------------------------------------------------------------------|----------------------------------------------------------------------------------------------------|--------------------------------------------------------|--|--|--|--|
| ← → C iii zorgservicebrabant.careassist.nl/1/dashboard       Q ☆ Θ :      III Apps      D 2nd Factor Authenti                                                                                                    |                                                                                                    |                                                        |  |  |  |  |
| ≡                                                                                                    |                                                                                                    | CareAssist                                             |  |  |  |  |
| RES DASHBOARD*      Clent dashboard      Persooninformatie      Naam      Voorbeeld (2000)      Geboorbeduum      Of ceboorbeduum      Of ceboorbeduum      Adressen      Adress      Den Bongerd 2 568 VT ORSCHOT      Communicatie      E-mailadres      Info@corgservice-brabant.nl      Telefoonnummer      Oo-12345678      Contact/personen      Debekond      Debekond | Afspraken voor vandaag    *       vrijdag 24-01-2020    > i      Afspraken    Vrijdag 24-01-2020    09:00 Pieters, Els | Laatste berichten  *    Klik hier voor al uw berichten |  |  |  |  |
| Unbekend  Ubekend  (m-eer/sdd22)  (yenneegystatch)    Contactgegevens  %    Zorgservice Brabant    AOREs  Den Bongerd 2    S688 VT Oirschol    TELEFON  0499-VT S20    EMAL  info@zorgservice-brabant.nl    FAX                                                                                                    |                                                                                                    |                                                        |  |  |  |  |

Linksboven in het scherm ziet u het menu.
 Klik op de 'drie streepjes' om het menu te openen.

| 🗘 Itension CareAssist x +                                                                                                    |                                                                        |                                                                                                    |  |  |  |  |
|----------------------------------------------------------------------------------------------------|------------------------------------------------------------------------|----------------------------------------------------------------------------------------------------|--|--|--|--|
| ← → C                                                                                                    |                                                                        | Q 🕁 😝 :                                                                                                   |  |  |  |  |
| Apps D 2nd Factor Authenti                                                                                                    |                                                                        |                                                                                                    |  |  |  |  |
|                                                                                                    |                                                                        | CareAssist                                                                                                |  |  |  |  |
| KIES DASHBOARD*<br>Client dashboard                                                                                                    |                                                                        |                                                                                                    |  |  |  |  |
| Persooninformatie *                                                                                                    | Afspraken voor vandaag ×                                               | Laatste berichten *                                                                                       |  |  |  |  |
| Persoonsgegevens      Nam    Voorbeeld (2000)      Geboortedatum    @1-01-2019 (1)      Adressen    Mark      Adressen    Mark      Contunicatie    Mark      E-mailadres    Info@zorgservice-brabant.nl      Telefonnummer    06-12246972      Ontactpersonen    Dateo, @6-98755422      Orbekend    Dateo, @6-98755422      Mark    S668 VT Ownohol      S668 VT Ownohol    S668 VT Ownohol      TEFOON    S668 VT Ownohol      TEFOON    Mark info@zorgservice-brabant.nl      Mark    Info@zorgservice-brabant.nl      Mark    Info@zorgservice-brabant.nl      Mark    Info@zorgservice-brabant.nl      Mark    Info@zorgservice-brabant.nl      Mark    Info@zorgservice-brabant.nl      Mark    Info@zorgservice-brabant.nl      Mark    Info@zorgservice-brabant.nl      Mark    Info@zorgservice-brabant.nl      Mark    Info@zorgservice-brabant.nl | vrijdag 24-01-2020    Afspraken    Vrijdag 24-01-2020    09:00<br>1230 | Klik hier voor al uw berichten      Q    Zoeten      Er zijn (nog) geen items gevonden en/of beschikbaar. |  |  |  |  |
| Bureau voor thuiszorg                                                                                                    |                                                                        |                                                                                                    |  |  |  |  |
|                                                                                                    | 1                                                                      |                                                                                                    |  |  |  |  |

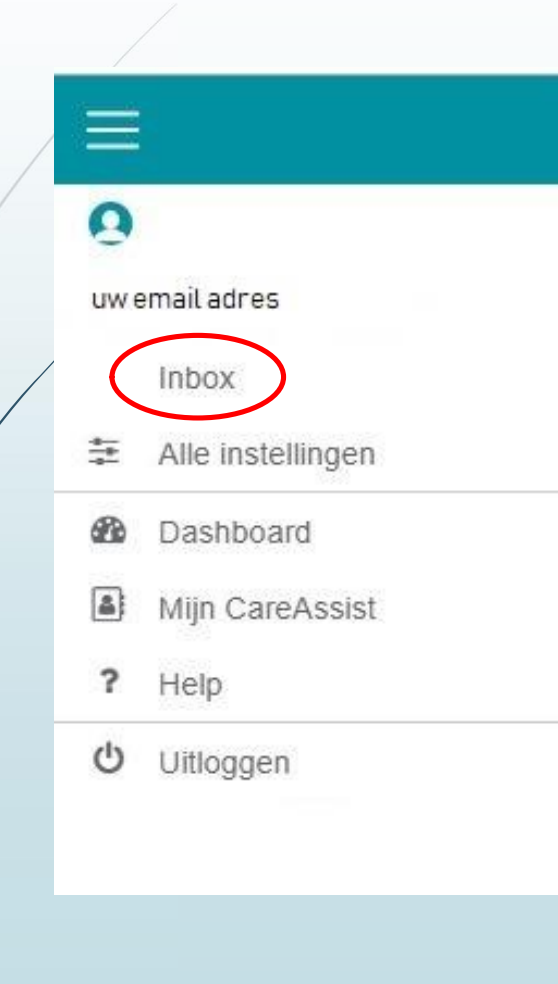

**Inbox**: Hier vindt u eventuele berichten welke door Zorgservice Brabant gestuurd zijn.

|      | Ê.                |
|------|-------------------|
| _    |                   |
| 0    |                   |
| uw e | email adres       |
|      | Inbox             |
| 414  | Alle instellingen |
| 8    | Dashboard         |
| 4    | Mijn CareAssist   |
| ?    | Help              |
| ტ    | Uitloggen         |

Alle instellingen: Hier vindt u uw gebruikersgegevens en uw persoonlijke gegevens.

Hier vind u de mogelijkheid om uw wachtwoord te wijzigen.

| _ | /     |                   |
|---|-------|-------------------|
|   | =     |                   |
|   | 0     |                   |
|   | uwe   | emailadres        |
| / |       | Inbox             |
|   | 4<br> | Alle instellingen |
| C | 2     | Dashboard         |
|   | 4     | Mijn CareAssist   |
|   | ?     | Help              |
|   |       | Uitloggen         |
|   |       |                   |
|   |       |                   |

**Dashboard**: Als u hierop klikt, gaat u terug naar het beginscherm.

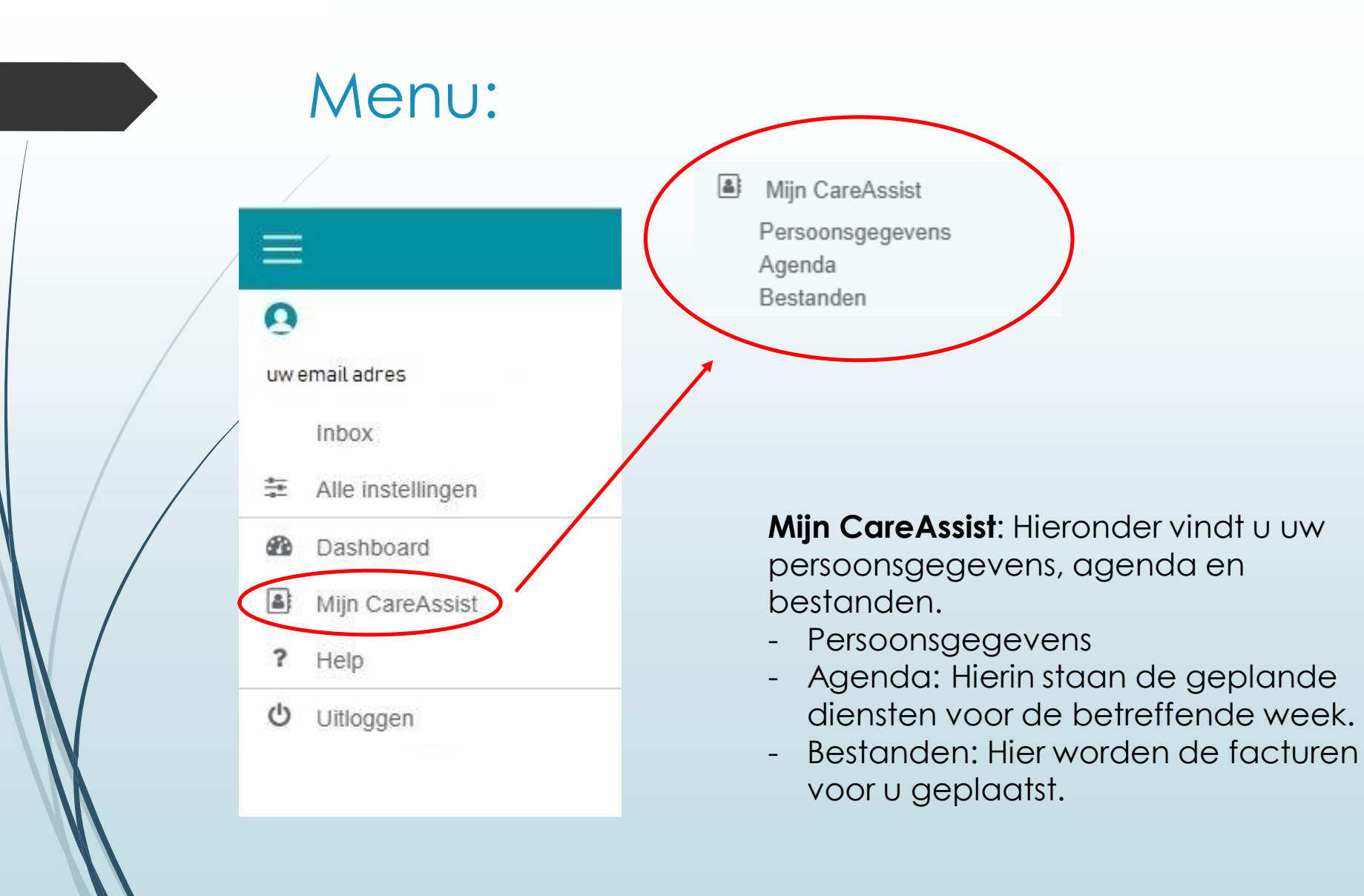

## Agenda

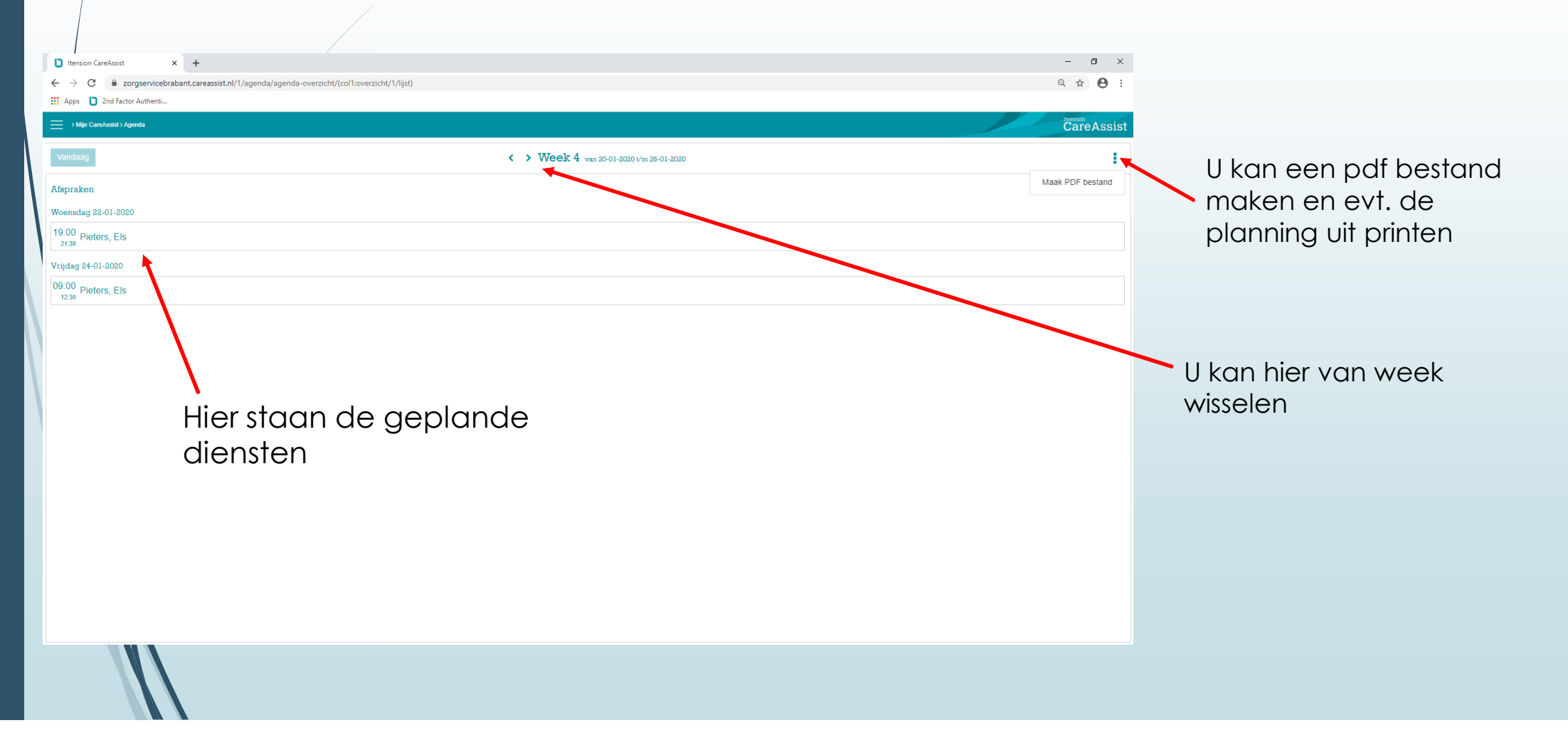

## Bestanden

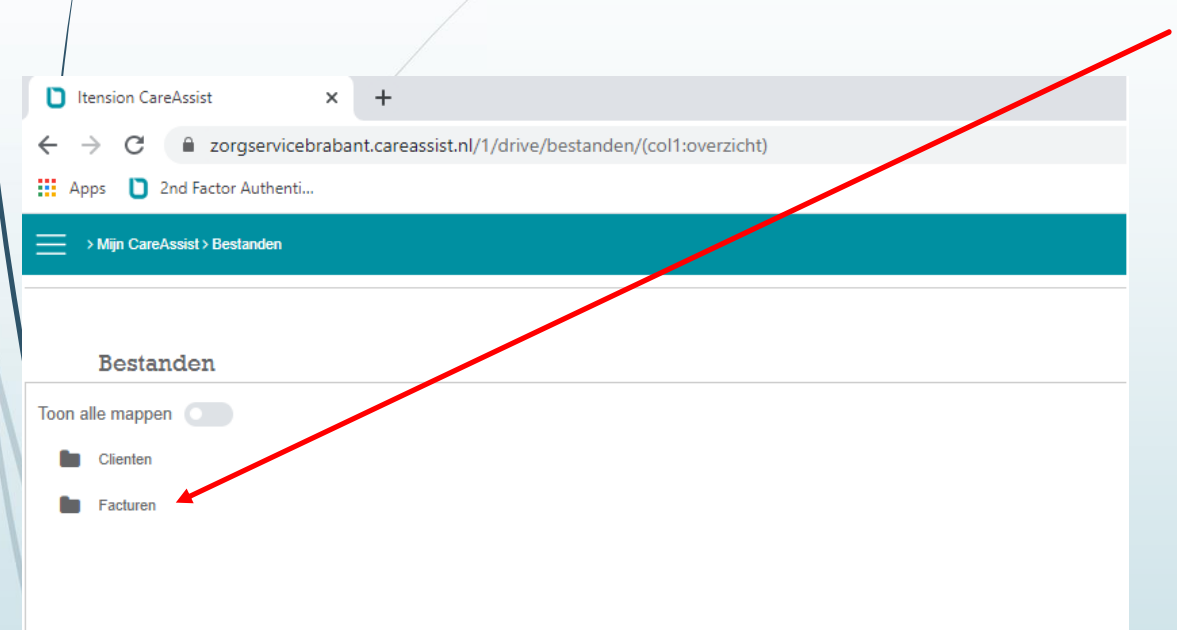

Hier worden uw facturen geplaatst. U kan deze hier downloaden, uitprinten en bewaren.

Zodra er facturen online voor u klaar gezet zijn, ontvangt u een notificatie per email.

In veel gevallen worden de facturen door u, geheel of gedeeltelijk, ingediend bij de SVB of uw verzekeringsmaatschappij. Het tijdig indienen van de facturen zorgt voor een snelle verwerking en uitbetaling van de facturen aan de zorgverlener. Dit is belangrijk voor de zorgverlener! In de meeste gevallen gaat dit goed. Helaas niet altijd. Vandaar het verzoek om de facturen z.s.m. na ontvangst te verzenden, waardoor u aan de gestelde betalingstermijn van 2 weken kan voldoen.

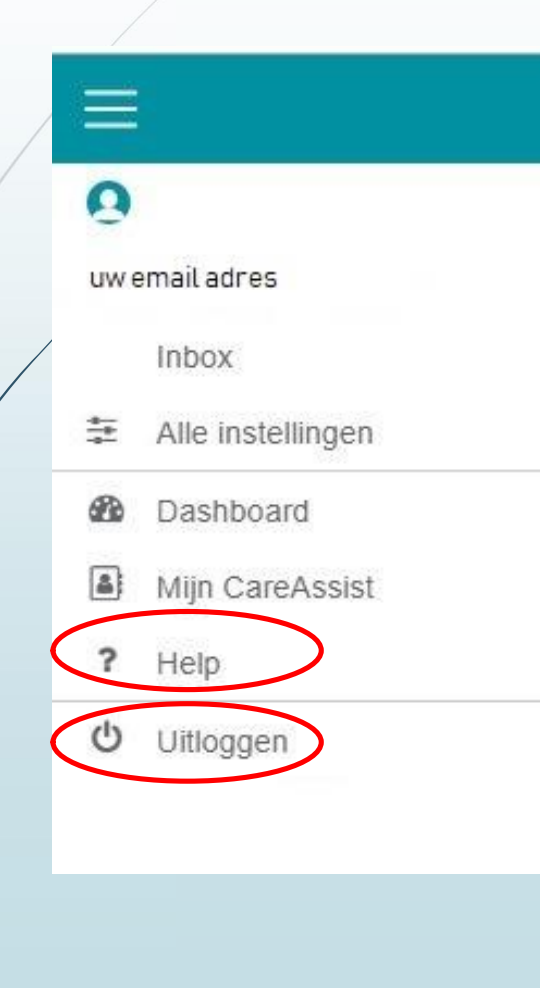

**Help**: Hier vindt u geen gegevens. Als u vragen hebt, neemt u dan zeker contact op met Zorgservice Brabant.

**Uitloggen:** Door hierop te klikken, sluit u het programma CareAssist

Hebt u vragen? Neem dan contact met ons op.

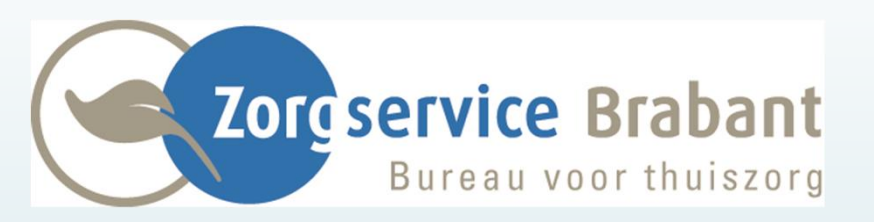

info@zorgservice-brabant.nl www.zorgservice-brabant.nl

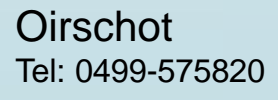

Oisterwijk Tel: 013-5215673 Oosterhout/Prinsenbeek Tel: 076-5412187 Regio Veghel/Den Bosch Tel: 0413-341963